## Qualitätsmessungen im Rückkanal mit dem neuen UMS System

CableTech 2016 in Spielberg Philipp Lederer — R&D 9. März 2016

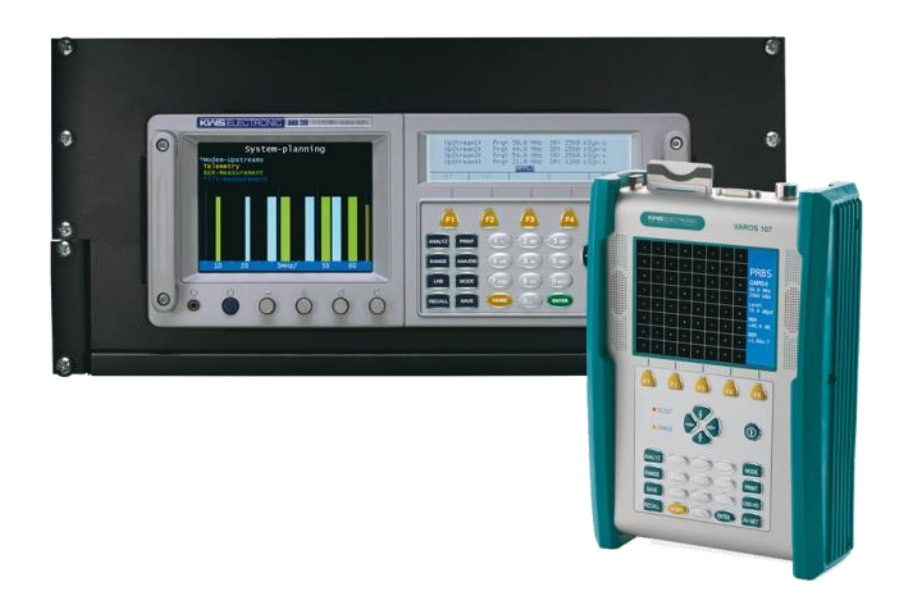

## High End Antennenmesstechnik

- BK, Terrestrisch, Satellit, Optisch
- Kopfstellen
- Feldservice
- Rückkanal

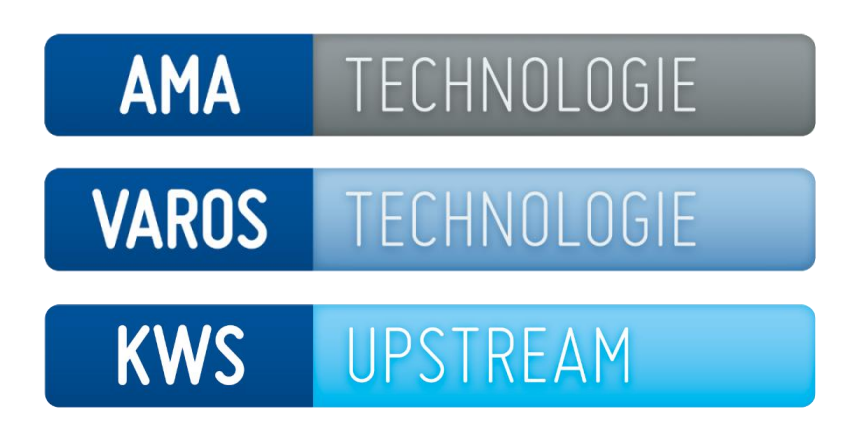

- Geründet 1960 von Wilhelm Koller, Hubert Wenzel, Sylvester Schenk
- Über 45 Jahre Erfahrung in der Antennenmesstechnik
- Kundennähe durch eigene Entwicklung, Fertigung und Service

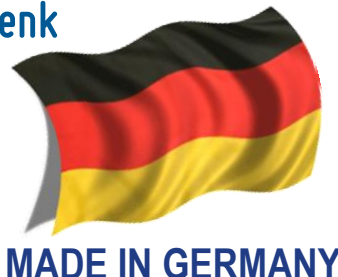

AMA TECHNOLOGIE

### Antennenmessempfänger AMA310

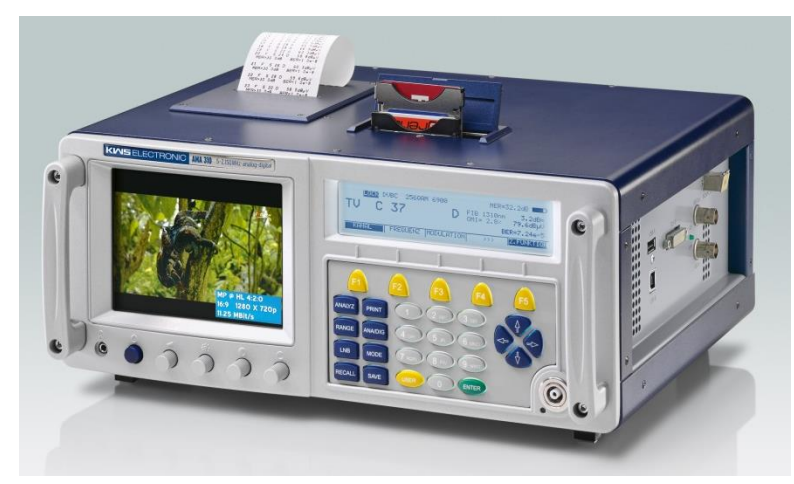

- CATV-Frequenzbereich bis 1.200 MHz
- DVB-C, DVB-S/S2, DVB-T/T2, DTMB, DOCSIS, DAB/DAB+
- Echtzeitkonstellationsdiagramm
- Optisches Messmodul (1310–1490–1550 nm)
- DOCSIS 3.0 Analyzer
- MPEG2/4 Decoder, HEVC in Vorbereitung
- UMS: Rückkanal 5–65MHz mit Echtzeitspektrumanalyzer
- 19" Headend-Variante

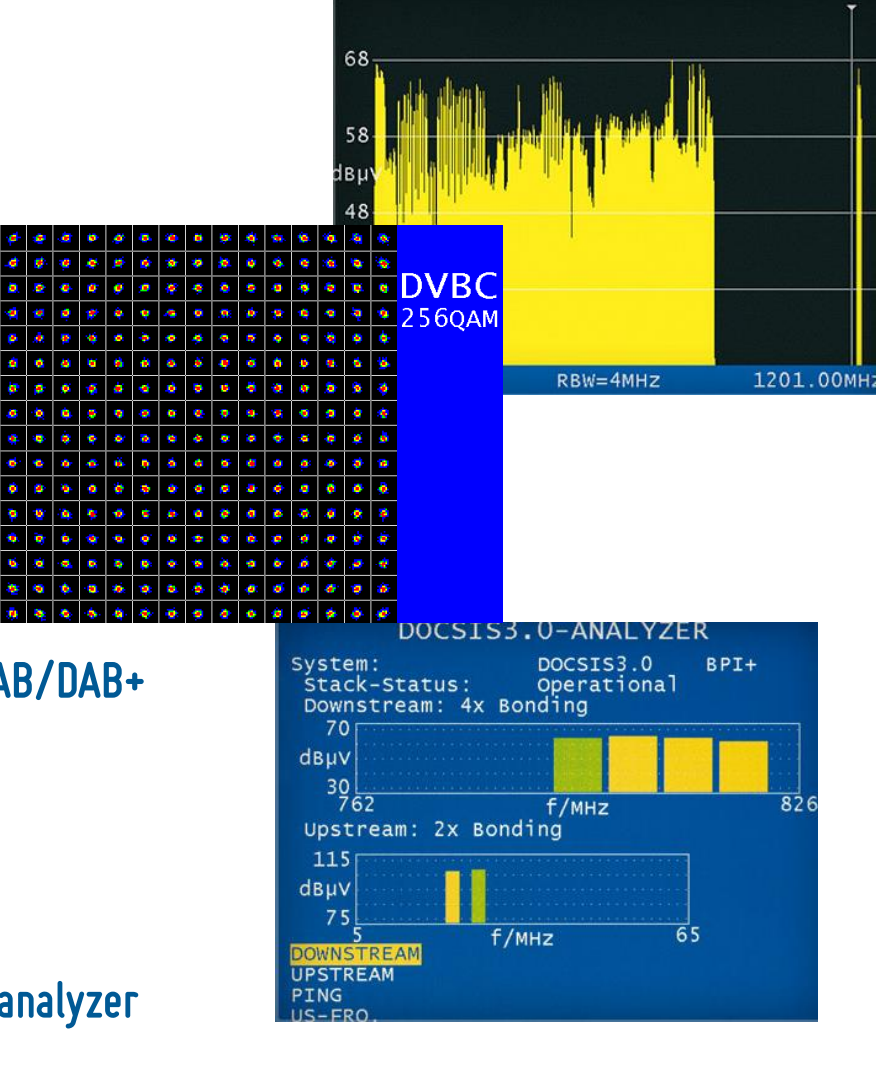

### VAROS TECHNOLOGIE

### CATV-Messempfänger VAROS107

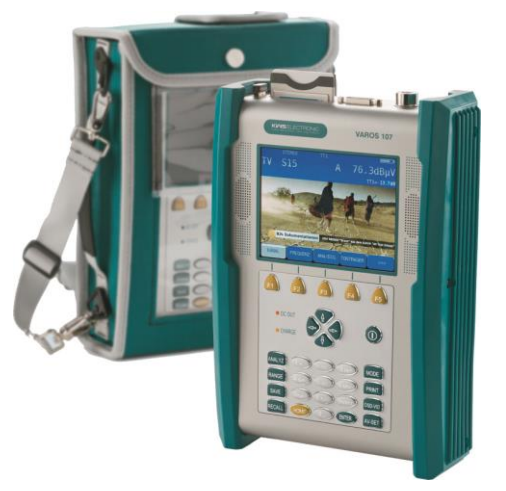

- CATV-Frequenzbereich bis 1.200 MHz
- DVB-C, DVB-T/T2, DTMB, DOCSIS
- Optisches Messmodul (1310–1490–1550 nm)
- DOCSIS 3.0 Analyzer
- MPEG2/4-Decoder (SD und HD), HEVC in Vorbereitung
- UMS: Wobbelung, Spektrum, Einpegelhilfe, MER/BER

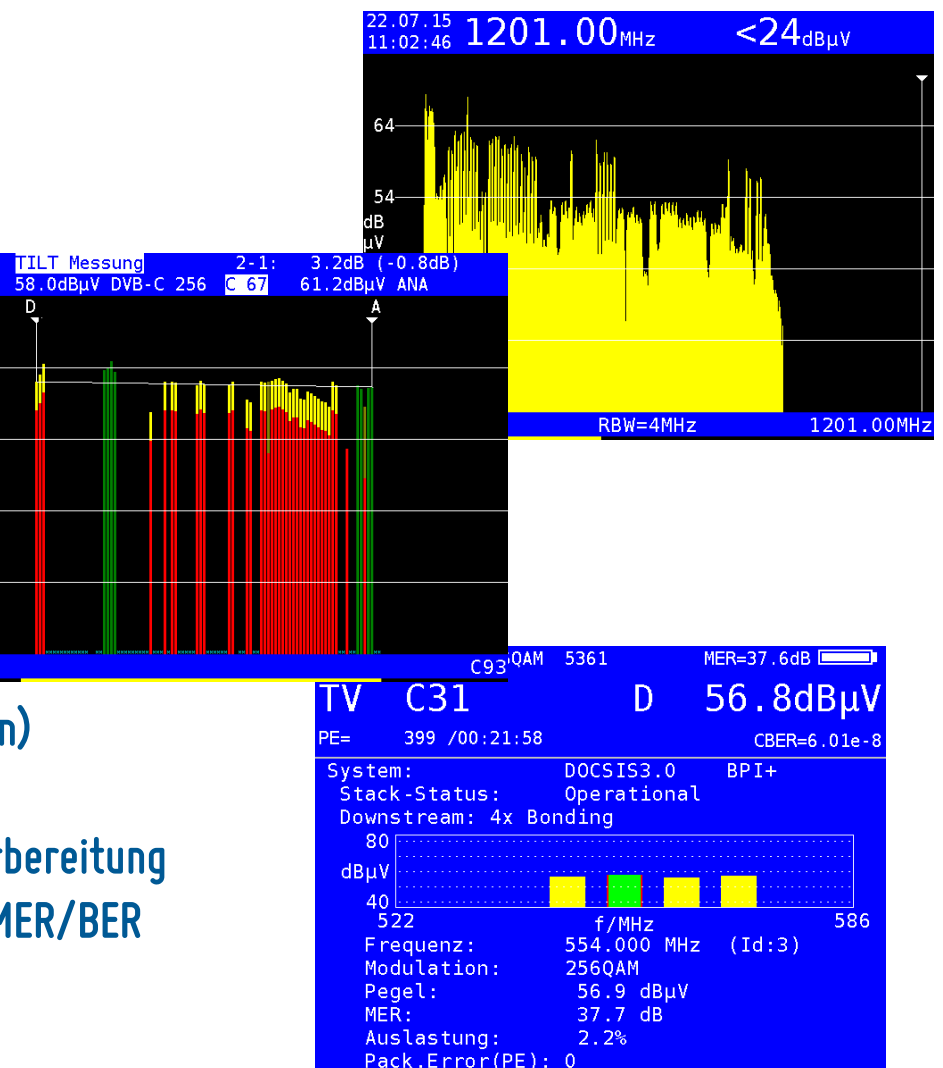

64-

54

dBµV ⊿⊿—

34-

### VAROS TECHNOLOGIE

### SAT-Messempfänger VAROS109

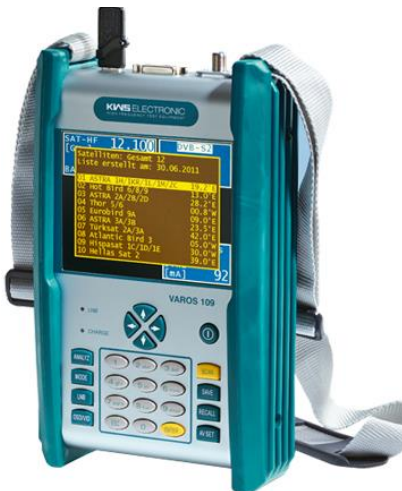

- DVB-S/S2
- Pegel, BER, MER, Paketfehlerzähler
- Spektrum (breit- und schmalbandig)
- Scan für SAT- und Transpondererkennung
- Optisches Messmodul (1310–1490–1550 nm)
- DiSEqC- / UNICABLE- / JESS-Befehle
- MPEG4-Decoder (SD und HD)

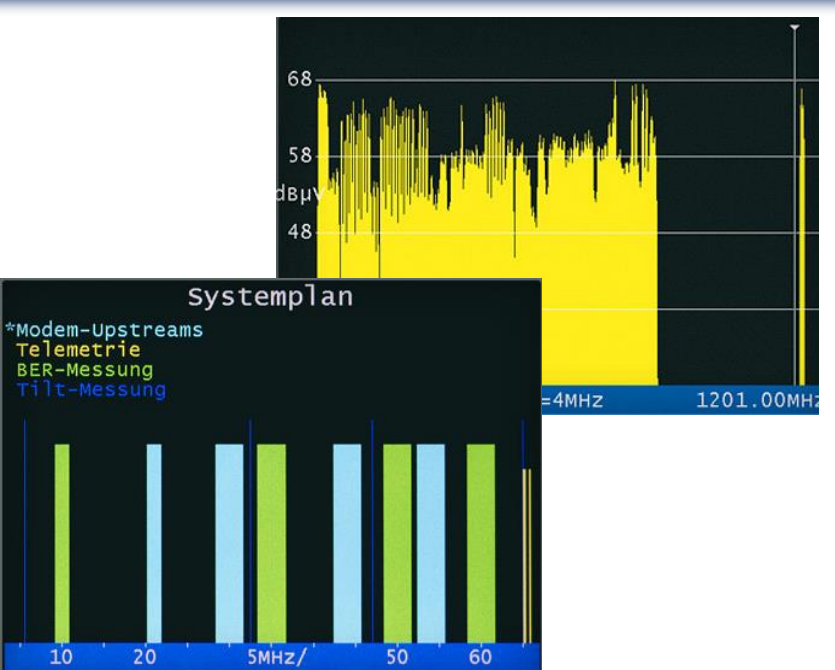

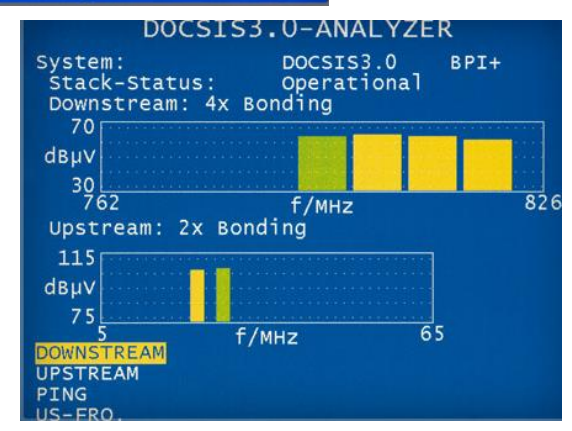

### **VAROS** TECHNOLOGIE

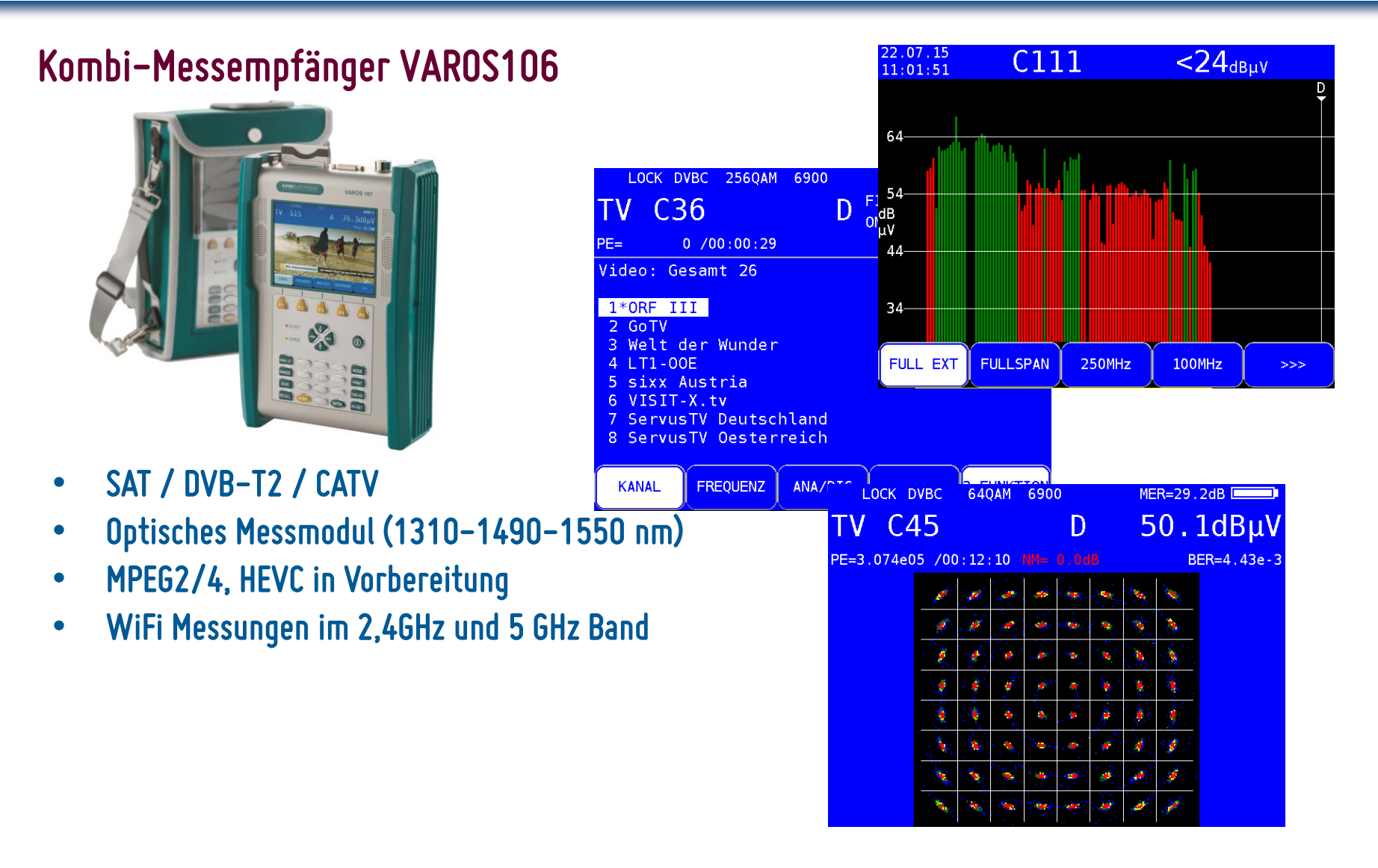

## **KNS** ELECTRONIC HIGH FREQUENCY TEST EQUIPMENT

#### KWS UPSTREAM

## Rückkanal Mess-System: AMA310/UMS mit VAR0S107

![](_page_6_Picture_3.jpeg)

- Echtzeitspektrum (5-65 MHz)
- Wasserfalldiagramm
- Einpegelhilfe
- Wobbelung
- MER/BER Messung mit Konstellationsdiagramm lacksquare
- Dokumentation / Protokollierung lacksquare
- optionaler Erweiterungsswitch für 24 Cluster

![](_page_6_Figure_11.jpeg)

9008

dBu∀

30

### KWS UPSTREAM

## Rückkanal Monitoring System: X16/UMS mit VAR0S107

![](_page_7_Picture_3.jpeg)

- 16 Cluster parallel (kaskadierbar bis 16x16)
- Echtzeitspektrum (5–65/85 MHz)
- Wasserfalldiagramm
- Einpegelhilfe
- Wobbelung
- 16-fach Monitoring mit Langzeitaufzeichnung
- Webinterface

![](_page_7_Figure_11.jpeg)

![](_page_7_Figure_12.jpeg)

![](_page_8_Picture_1.jpeg)

### Probleme und Aufgaben im Rückkanalbereich

- Verstärker: Übersteuerung/Clipping
- Schräglage –> Verlauf des Frequenzgang
- Pegel zu niedrig/hoch -> Einpegeln des Verstärkers
- Störsignale im Kabel:
  - Ingress, Rauschen, Brumm, ...
  - Schlechte Kontaktverbindungen (Korrosion, ungenügende Schirmung, ...)
- Dokumentation / QM (Qualitätsmanagement)

**KWS** UPSTREAM

![](_page_9_Figure_2.jpeg)

### Bestimmen des Frequenzgangs

mit Hilfe der Wobbelfunktion

![](_page_10_Figure_3.jpeg)

1) Referenzpegel des CMTS

KWS

- Sendepegel [dBµV] und
   Dämpfungswert [dB] bis zur
   Kopfstelle an der aktuellen Cursor Position
- 3) Grüne Kurve: Frequenzgang am Eingang des Kopfstellengerätes
- 4) Blau interpolierte Bereiche: Beim Wobbeln ausgelassene Modem-Upstreamkanäle

## am ÜP mit Hilfe der Dosen/Hausverstärker Einpegelhilfe

**KNS** ELECTRONIC

HIGH FREQUENCY TEST EQUIPMENT

#### Mit zwei Schritten wird der Hausanschlussverstärker eingepegelt!

① Messen und Speichern an der Dose im Haus ۲

Verstärker einpegeln

![](_page_11_Figure_3.jpeg)

ÜΡ

**KWS** 

### Verstärker einpegeln

#### am ÜP mit Hilfe der Dosen/Hausverstärker Einpegelhilfe

#### Schritt 1: Messen und Speichern an der Dose im Haus

![](_page_12_Figure_4.jpeg)

 Die grüne Kurve ist der empfangene Frequenzverlauf an der Kopfstelle bei einem Referenzpegel von hier 60 dBµV (rot)

KWS

- 2) Sendepegel des Feldgerätes, hier 108,8 dBµV
- Differenz bis zum gewünschten Sendepegel des Modems (105 dBµV): hier 3,8 dB
  - $\rightarrow$  Sendeleistung ist um 3,8 dB zu hoch
  - → Verstärker muss 3,8 dB mehr verstärken
- 4) Streckendämpfung vom Feldgerät bis zur Kopfstelle an der aktuellen Cursorposition

Verstärker einpegeln

am ÜP mit Hilfe der Dosen/Hausverstärker Einpegelhilfe

### Mit zwei Schritten wird der Hausanschlussverstärker eingepegelt!

- ① Messen und Speichern an der Dose im Haus
- ② Messen und Einstellen am Hausanschlussverstärker

![](_page_13_Figure_7.jpeg)

**KWS** 

### Verstärker einpegeln

#### am ÜP mit Hilfe der Dosen/Hausverstärker Einpegelhilfe

#### Schritt 2: Messen und Einstellen am Hausanschlussverstärker

![](_page_14_Figure_4.jpeg)

 Die grüne Linie ist der empfangene Frequenzverlauf an der Kopfstelle bei einem Referenzpegel von hier 60 dBµV (rot), die lila Kurve ist die neue Sollkurve, auf die eingestellt werden muss.

**KWS** 

- Sendepegel des Feldgerätes von hier 83,1 dBµV. Die 20 dB Dämpfung der Messbuchse am Verstärker sind schon berücksichtigt (d. h. der echte Sendepegel an der Messbuchse liegt bei 103,1 dBµV).
- 3) Differenz zwischen beiden Kurven an der Cursorposition: hier 5,5 dB.

### Verstärker einpegeln

am ÜP mit Hilfe der Dosen/Hausverstärker Einpegelhilfe

#### Schritt 2: Messen und Einstellen am Hausanschlussverstärker

![](_page_15_Figure_4.jpeg)

Am Hausverstärker am Rückkanal Dämpfungssteller solange drehen bis die grüne Kurve mit der lila Kurve näherungsweise Deckungsgleich ist

KWS

### Verstärker einpegeln

#### am ÜP mit Hilfe der Dosen/Hausverstärker Einpegelhilfe

#### Schritt 2: Messen und Einstellen am Hausanschlussverstärker

![](_page_16_Figure_4.jpeg)

1) Beide Kurven sind nun deckungsgleich, somit ist der Verstärker optimal eingestellt.

KWS

UPSTREAM

2) Die Differenz zwischen beiden Kurven geht gegen 0 dB.

### Verstärker einpegeln

am ÜP mit Hilfe der Dosen/Hausverstärker Einpegelhilfe

#### (Optional): Kontrollmessung an der Teilnehmerdose

![](_page_17_Figure_4.jpeg)

KWS

Verstärker einpegeln

Streckenverstärker / Hausverstärker

#### Einzige Vorgabe: Sendeleistung des Verstärkers

![](_page_18_Figure_4.jpeg)

KWS

## Verstärker einpegeln

#### Streckenverstärker / Hausverstärker

#### Ziel: Sendepegel am Verstärkers = 85 dBµV, Kopfstelle: Empfangspegel = Referenzpegel

![](_page_19_Figure_4.jpeg)

 Die grüne Linie ist der empfangene Frequenzverlauf an der Kopfstelle bei einem Referenzpegel von hier 60 dBµV (rot), die lila Kurve ist die neue Sollkurve, auf die eingestellt werden muss.

KWS

- Sendepegel des Feldgerätes von hier 79,0 dBµV.
   Die 20 dB Dämpfung der Messbuchse sind schon berücksichtigt (d. h. der echte Sendepegel an der Messbuchse liegt bei 99,0 dBµV).
- Differenz zwischen beiden Kurven an der Cursorposition: hier 6,0 dB (bei 85 dBµV Vorgabewert)

### Verstärker einpegeln

Streckenverstärker / Hausverstärker

#### Ziel: Sendepegel am Verstärkers = 85 dBµV, Kopfstelle: Empfangspegel = Referenzpegel

![](_page_20_Figure_4.jpeg)

Am Linienverstärker den Rückkanal Dämpfungssteller solange drehen bis die grüne Kurve mit der lila Kurve näherungsweise Deckungsgleich ist

KWS

### Verstärker einpegeln

Streckenverstärker / Hausverstärker

#### Ziel: Sendepegel am Verstärkers = 85 dBµV, Kopfstelle: Empfangspegel = Referenzpegel

![](_page_21_Figure_4.jpeg)

Mit Autorange neu einpegeln, um den neu eingestellten Verstärkungswert zu kontrollieren

KWS

### Suche nach Ingress / Rauschen

#### mit Hilfe des Echtzeitspektrums

![](_page_22_Figure_3.jpeg)

## Max-Hold aktiv

1) Referenzlevel des CMTS / Kopfstellen Messgerät

KWS

UPSTREAM

Modem Upstreams

3) Ingress

### Suche nach Kontaktproblemen, schlechte Verbindungen

#### mit Hilfe des Wasserfall Diagramms

![](_page_23_Figure_3.jpeg)

### Störungen im Verteilnetz

Bestimmen der MER / BER und Konstellationsdiagramm eines vom Feldgerät generierten Testkanals

![](_page_24_Figure_4.jpeg)

Das Feldgerät sendet ein PRBS-codiertes / QAM moduliertes Testsignal im Rückkanalbereich, welches vom Kopfstellengerät vermessen wird.

## Störungen im Verteilnetz Bestimmen der MER / BER und Konstellationsdiagramm eines vom Feldgerät generierten Testkanals

**KNS** ELECTRONIC

HIGH FREQUENCY TEST EQUIPMENT

| Upstream             | Mon.       | S <mark>ys</mark> t | em                      |
|----------------------|------------|---------------------|-------------------------|
| Status: IRANSMITTING |            |                     |                         |
| Kopfstellen Messwer  | te         | Messur              | ng: 1 <mark>2</mark> 34 |
| Frequenz:            | 30.000 MHz |                     |                         |
| Symbolrate:          | 2560 kBd   | 1                   |                         |
| Modulation:          | QAM64      |                     |                         |
| Empfangs Pegel:      | 60.3 dBµV  | 2                   |                         |
| Sende Pegel:         | 98.0 dBµV  | 4                   |                         |
| LockStatus:          | LOCKED     |                     |                         |
| MER:                 | 35.0 dB    | 2                   |                         |
| BER:                 | <1.00e-7   |                     |                         |
| Noisemargin:         | >10.0 dB   | 4                   |                         |
| MESSUNG1 MESSUNG2    | MESSUNG3   | >>>                 | ZURÜCK                  |

1) Vorgaben durch das Kopfstellengerät

KWS

- 2) Empfangs- und Sendepegel
- MER und BER gemessen durch das Kopfstellengerät
- A) Noise Margin berechnet durch das Feldgerät

### Störungen im Verteilnetz

Bestimmen der MER / BER und Konstellationsdiagramm eines vom Feldgerät generierten Testkanals

| - | * | *           | -         | 1 | * |    |   |                   |
|---|---|-------------|-----------|---|---|----|---|-------------------|
| * |   | <b>(1</b> ) |           | * | 1 | 40 |   | PRBS              |
| * |   | *           | <b>**</b> |   | * |    |   | QAM64<br>35.0 MHz |
|   | * | -           |           | * |   | *  |   | 5120 kBd<br>Level |
| - |   |             | *         | * |   | *  | - | 59.8 dBµV<br>MER  |
|   | - |             |           | - |   |    | - | 25.1 dB<br>BER    |
| * | - | *           | *         | * | * |    | - | =6.40e-7          |
|   | * |             |           | * | * | *  | * | 2.1 dB            |

#### Konstellationsdiagramm

KWS

- Brummschleifen
- Defekte Netzteile
- Erdungsfehler
- Rauschen
- Ingressstörer

### KWS UPSTREAM

### Dokumentation und Qualitätsmanagement (QM)

![](_page_27_Picture_3.jpeg)

- einfache Bedienung
- Fehlbedienungen / -einstellungen minimieren
- Messungen müssen einheitlich gestaltet sein
- universelles Datenformat
- Vollständigkeit (Auftragsdaten, ...)

### **KWS** UPSTREAM

### Dokumentation und Qualitätsmanagement (QM)

Kombinierte Messung für einen schnellen Kurzüberblick (Quickcheck)

![](_page_28_Figure_4.jpeg)

Einfacher qualitativer Überblick über en gesucten Rückwegfrequenzbereich Earch Bestimmung der Systemreserve (NM) und des Sendepegels auf allen 4 modulierten Upstream-Testkanälen

### **KWS** UPSTREAM

### Dokumentation und Qualitätsmanagement (QM)

Vorgaben zu den einzelnen Messungen kommen vom Kopfstellengerät

![](_page_29_Figure_4.jpeg)

## Dokumentation und Qualitätsmanagement (QM)

Automatische Messprotokoll Erstellung

![](_page_30_Figure_3.jpeg)

KWS

#### KWS UPSTREAM

### Dokumentation und Qualitätsmanagement (QM)

#### Automatische Messprotokoll Erstellung als XML Datei

| 10./   |           |             |                |          |              |                   |                        |                                        |     |
|--------|-----------|-------------|----------------|----------|--------------|-------------------|------------------------|----------------------------------------|-----|
| 1 🚽 🤊  | - CI - 1  | Ŧ           |                |          | Rep          | ort2.xml - Mic    | rosoft Excel           | <cell s:<="" td=""><td>5:5</td></cell> | 5:5 |
| -      | X         | 🚽 🍠 • (°' - | 🗢              |          | Report2.x    | ml - Microsoft Ex | cel                    | <td>&gt;</td>                          | >   |
| Dater  | Da        | tei Start F | infügen Seite  | enlavout | Formeln Date | n Übernrüfen 4    | nsicht Entwicklerto PD | E Entw - <row></row>                   |     |
|        |           |             | inagen sere    | mayoar   | Forment Dute | in obcipitaten v  |                        | <cell s<="" td=""><td>5::</td></cell>  | 5:: |
|        | - (m +    | ₹           |                |          |              |                   | Report2.xml -          | - Micro <td>&gt;</td>                  | >   |
| Datei  | Start     | Einfügen    | Seitenlay      | out      | Formeln      | Daten Üb          | erprüfen Ansicht       | Eni - <row></row>                      |     |
|        |           |             |                |          |              |                   |                        | <cell s<="" td=""><td>5:</td></cell>   | 5:  |
| 5      | A1        | - (*        | f <sub>x</sub> | DVB      |              |                   |                        | <cell s<="" td=""><td>5:</td></cell>   | 5:  |
| A      |           | В           | С              |          | D            | F                 | F                      | <cell s<="" td=""><td>5:</td></cell>   | 5:  |
| 1 DVB  | - 12      |             |                |          |              |                   |                        | <cell s<="" td=""><td>5:</td></cell>   | 5:  |
| 2 Numn | ner Fredu | ienz [MHz]  | Symbolrate     | kBd1     | Modulation   | Tuner Status      | Emofangsnegel [dE      | RuVI N <td>&gt;</td>                   | >   |
| 2      | 1         | 1001.0      | Cymboliate     | 6000     | OAM256       | LINI OCKED        | - Inplangspeger [ub    | 20.0 - <row></row>                     |     |
| 1      | 2         | 301.0       | 1              | 6000     | OAM256       | LOCKED            |                        | 20.0                                   | 5:  |
| 5      | 2         | 166 0       | -              | 6000     | OAM256       | LOCKED            |                        | <cell st<="" td=""><td>5:</td></cell>  | 5:  |
| 6      | 3         | 400.0       |                | 6900     | QAM250       | LUCKED            |                        |                                        | 5:  |
| 7      | 4         | 643.0       | -              | 6900     | QAM250       | LOCKED            |                        | 50.0 < s                               | 57  |
|        | 5         | 682.0       |                | 6900     | QAM256       | LOCKED            |                        |                                        | >   |
| 0      | 0         | 650.0       |                | 6900     | QAIVI256     | LOCKED            |                        | 20 KR0 >                               |     |
| 9      |           | /22.0       |                | 6900     | QAM64        | LOCKED            |                        | ₽/.c                                   | 51  |
| 10     | 8         | 866.0       | -              | 6900     | QAM64        | LOCKED            |                        | 4./                                    |     |
| 11     | 9         | 882.0       |                | 6900     | QAM64        | OVED              |                        | 5 Cell s                               | 5:  |
| 12     |           |             |                |          |              |                   |                        | <cell s<="" td=""><td>5.</td></cell>   | 5.  |
| 13     |           |             |                |          |              |                   |                        | <td>&gt;</td>                          | >   |
| 4      |           |             |                |          |              |                   |                        | - <row></row>                          |     |
| 5      |           |             |                |          |              |                   |                        | <cell s<="" td=""><td></td></cell>     |     |
| 6      |           |             |                |          |              |                   |                        | <cell s<="" td=""><td></td></cell>     |     |
| 7      |           |             |                |          |              |                   |                        | Cell s                                 |     |
| 8      |           |             |                |          |              |                   |                        | <td>2</td>                             | 2   |
| 9      |           |             |                |          |              |                   |                        | - Rows                                 |     |
| 20     |           |             |                |          |              |                   |                        |                                        |     |
| 21     |           |             |                |          |              |                   |                        | <cell of<="" td=""><td></td></cell>    |     |
| 22     |           |             |                |          |              |                   |                        | <cell s<="" td=""><td>5:</td></cell>   | 5:  |
| 23     |           |             |                |          |              |                   |                        | <cell s<="" td=""><td>5:1</td></cell>  | 5:1 |
| 24     |           |             |                |          |              |                   |                        | <td>&gt;</td>                          | >   |
| 25     |           |             |                |          |              |                   |                        | - <row></row>                          |     |
|        | -         |             | lase           | 00051    | D1/D /       |                   |                        | <cell s<="" td=""><td>5:</td></cell>   | 5:  |
| 4 7 7  | Commo     | n / Freque  | inzen 🦯 WC     | DRRFF    | DAR          | 1.5               |                        |                                        |     |
| Bereit |           |             |                |          |              |                   |                        |                                        | 1   |

| Eile | <u>E</u> dit                                                                                                    | Searc                                                                       | h <u>V</u> iew                                                                           | <u>T</u> ools                                                                                   | <u>Options</u>                                                                                  | <u>L</u> anguage                                                                                             | <u>B</u> uffers                                                                                          | <u>H</u> elp                                                                               |     |
|------|----------------------------------------------------------------------------------------------------|-----------------------------------------------------------------------------|------------------------------------------------------------------------------------------|-------------------------------------------------------------------------------------------------|-------------------------------------------------------------------------------------------------|----------------------------------------------------------------------------------------------------|----------------------------------------------------------------------------------------------------|--------------------------------------------------------------------------------------------|-----|
| 1    | Report1.                                                                                                    | xml                                                                         |                                                                                          |                                                                                                 |                                                                                                 |                                                                                                    |                                                                                                    |                                                                                            |     |
|      | <cell<br>- <row<br><cell<br><th>ss:S<br/>W&gt;<br/>/&gt;<br/>ss:S<br/>W&gt;</th><th>tyleID="<br/>tyleID="</th><th>s24"&gt;&lt;</th><th>Data ss<br/>Data ss</th><th>:Type="Sti<br/>:Type="Sti</th><th>ring"&gt;Q4</th><th>AM256 <br/>esskanäle im Rückkanalbere</th><th>^</th></cell<br></row<br></cell<br>                                                                                                    | ss:S<br>W><br>/><br>ss:S<br>W>                                              | tyleID="<br>tyleID="                                                                     | s24"><                                                                                          | Data ss<br>Data ss                                                                              | :Type="Sti<br>:Type="Sti                                                                                     | ring">Q4                                                                                                 | AM256<br>esskanäle im Rückkanalbere                                                        | ^   |
|      | <ul> <li><row< li=""> <li><cell< li=""> <li><cell< li=""> <li><cell< li=""> <li><cell< li=""> <li><row< li=""> <li><cell< li=""> <li><cell< li=""> <li><cell< li=""> <li><cell< li=""> <li><cell< li=""> <li><cell< li=""> <li><cell< li=""> </cell<></li></cell<></li></cell<></li></cell<></li></cell<></li></cell<></li></cell<></li></row<></li></cell<></li></cell<></li></cell<></li></cell<></li></row<></li></ul> | <pre>&gt; ss:S ss:S ss:S ss:S &gt;&gt; ss:S ss:S ss:S</pre>                 | tyleID="<br>tyleID="<br>tyleID="<br>tyleID="<br>tyleID="<br>tyleID="<br>tyleIP=<br>IIL 1 | s28"><<br>s28"><<br>s28"><<br>s28"><<br>s28"><<br>s28"><<br>s25"<br>s25"<br>s25"<br>s2"><       | Data ss<br>Data ss<br>Data ss<br>Data ss<br>Data ss<br>Data ss<br>ata s<br>Lata s               | :Type="Str<br>:Type="Str<br>:Type="Str<br>:Type="Str<br>:Type="Str<br>:Type="Str<br>:Type="Str               | ring">Ma<br>ing">Fr<br>ing">Sy<br>ing">Sy<br>ing">Sy<br>ing">Sy<br>ing">Sy<br>ing">Q                     | esskanal<(Data><br>equenz [Mul/Data>mborate [Lug]odu on c/Dua><br>/unta><br>9<br>80<br>25K |     |
|      | <pre>cRo<br/>Cell<br/>Cell<br/><cell<br><cell<br><row<br><cell<br><cell<br><cell<br><cell<br><cell<br><cell< pre=""></cell<></cell<br></cell<br></cell<br></cell<br></cell<br></row<br></cell<br></cell<br></pre>                                                                                                    | ><br>s:S<br>ss:S<br>ss:S<br>w><br>><br>ss:S<br>ss:S<br>ss:S<br>ss:S<br>ss:S | tyleID="<br>tyleID="<br>tyleID="<br>tyleID="<br>tyleID="<br>tyleID="<br>tyleID="         | \$28"><<br>\$25"><<br>\$24"><<br>\$24"><<br>\$24"><<br>\$28"><<br>\$25"><<br>\$25"><<br>\$24">< | Data ss<br>Data ss<br>Data ss<br>Data ss<br>Data ss<br>Data ss<br>Data ss<br>Data ss<br>Data ss | :Type="Str<br>:Type="Str<br>:Type="Str<br>:Type="Str<br>:Type="Str<br>:Type="Str<br>:Type="Str<br>:Type="Str | ring">2<<br>ring">25<br>ring">25<br>ring">25<br>ring">25<br>ring">3<<br>ring">35<br>ring">51<br>ring">Q2 | /Data><br>.0<br>60<br>AM16<br>/Data><br>.0<br>20<br>AM256                                  | III |

<Cell ss:StyleID="s28"><Data ss:Type="String">4</Data></Cell>
<Cell ss:StyleID="s25"><Data ss:Type="String">63.0</Data></Cell>
<Cell ss:StyleID="s24"><Data ss:Type="String">2560</Data></Cell>
<Cell ss:StyleID="s24"><Data ss:Type="String">QAM256 </Data></Cell>
</Row>

<Cell ss:StyleID="s29"><Data ss:Type="String">Tilt Träger</Data></Cell>

![](_page_32_Picture_1.jpeg)

### Dokumentation und Qualitätsmanagement (QM)

Automatische Messprotokoll Erstellung — frei definierbare Text/Zahlen-Felder

Kundenspezifische Text/Zahlen-Felder werden im Kopfstellengerät definiert

| Kundenspezifische Einträge | Beispieltext   |
|----------------------------|----------------|
| Kundennummer               | 87914154       |
| Auftrag                    | 2015-RZC-3/A   |
| Techniker                  | Max Mustermann |

Diese Einträge kann der Servicetechniker am Feldgerät envele

![](_page_32_Figure_7.jpeg)

![](_page_33_Picture_1.jpeg)

### Vergleich der Messmöglichkeiten AMA 310/UMS und X16/KWS

| Messart                                                                | AMA 310/UMS  | X16/KWS      |
|------------------------------------------------------------------------|--------------|--------------|
| Spektrum                                                               | $\checkmark$ | $\checkmark$ |
| Spektrum mit Maxhold                                                   | $\checkmark$ | ×            |
| Wasserfall Diagramm Darstellung des Spektrums                          | $\checkmark$ | $\checkmark$ |
| Frequenzgangsvermessung (Wobbelung)                                    | $\checkmark$ | $\checkmark$ |
| Einpegelung von Verstärkern                                            | $\checkmark$ | $\checkmark$ |
| MER/BER, NoiseMargin und<br>Konstellationsdiagramm von Upstreamkanälen | $\checkmark$ | ×            |
| Quickcheck                                                             | $\checkmark$ | ×            |
| Automatisierte Protokollerstellung                                     | $\checkmark$ | ×            |
| Webinterface für Langzeitauswertungen                                  | ×            | $\checkmark$ |
| Qualitätsindexermittlung von Upstreamkanälen                           | ×            | $\checkmark$ |

## KISELECTRONIC HIGH FREQUENCY TEST EQUIPMENT

# Kontakt bei KWS

Vertrieb: Hans-Peter Schenk Email: hp.schenk@kws-electronic.de Tel: +49 8067 9037-0 Technik: Dipl.-Ing. (FH) Philipp Lederer Email: p.lederer@kws-electronic.de Tel: +49 8067 9037-0